## Create a Custom iPhone/iPad Lock Screen with Return Information

In case your phone is lost or stolen, someone would be able to contact you, even if the phone is locked. iPhone using iOS 10 and higher.

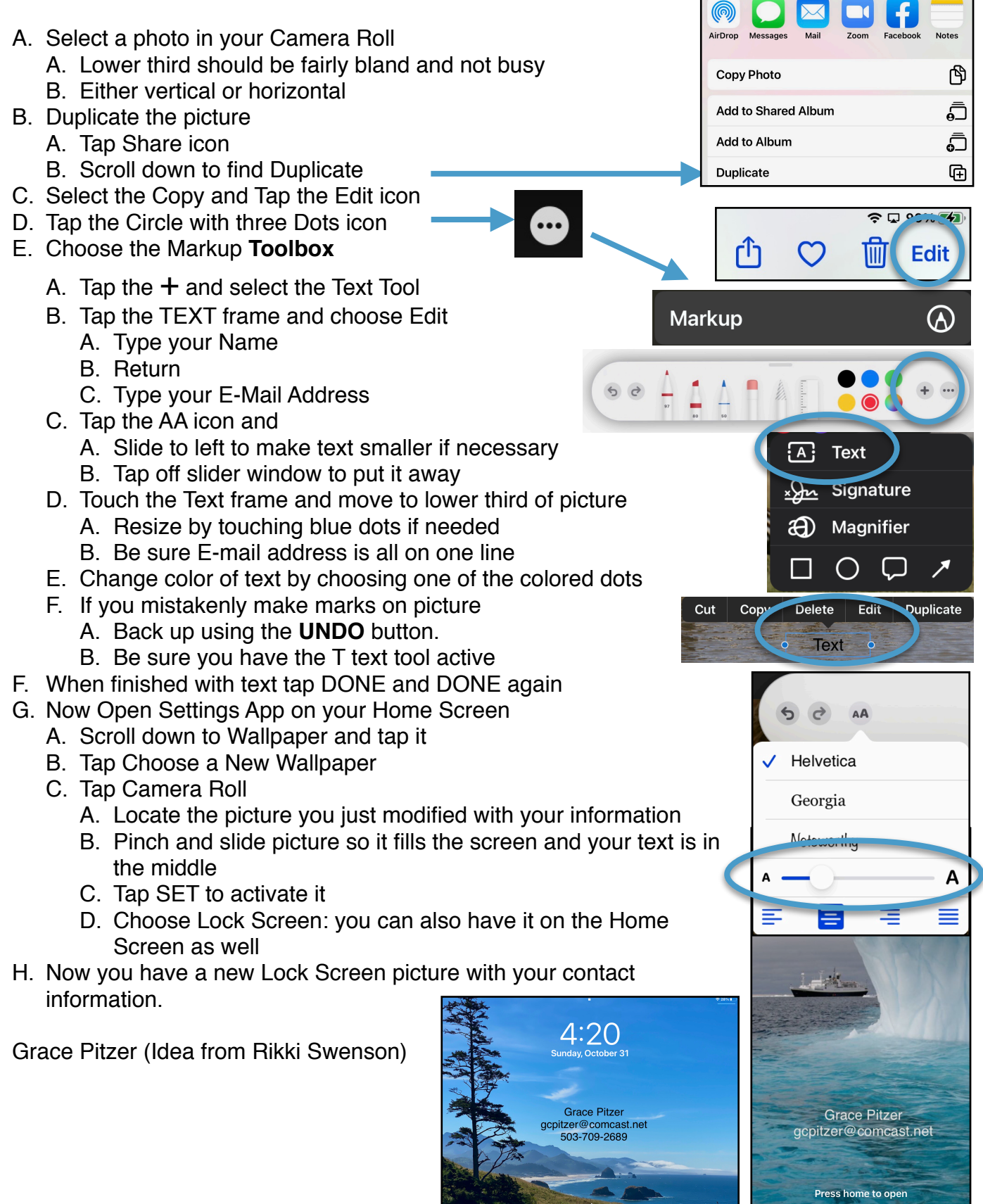